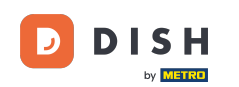

DISH-app - Toegang tot het dashboard van uw tools via een mobiel apparaat.

Welkom bij de handleiding voor de DISH mobiele app, waarin wordt uitgelegd hoe u met uw mobiele apparaat toegang krijgt tot het dashboard van uw tools.

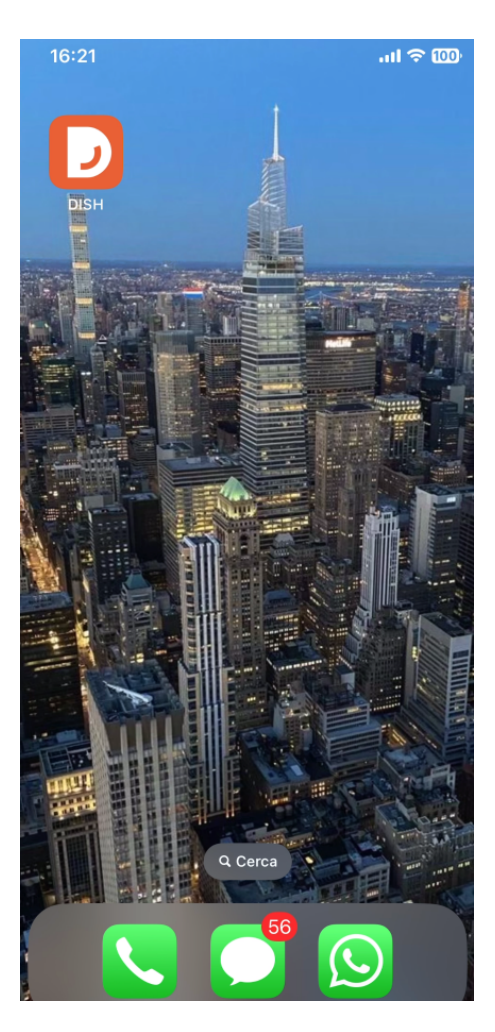

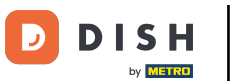

DISH-app - Toegang tot het dashboard van uw tools via een mobiel apparaat.

Begin met het openen van de DISH mobiele app op uw apparaat.

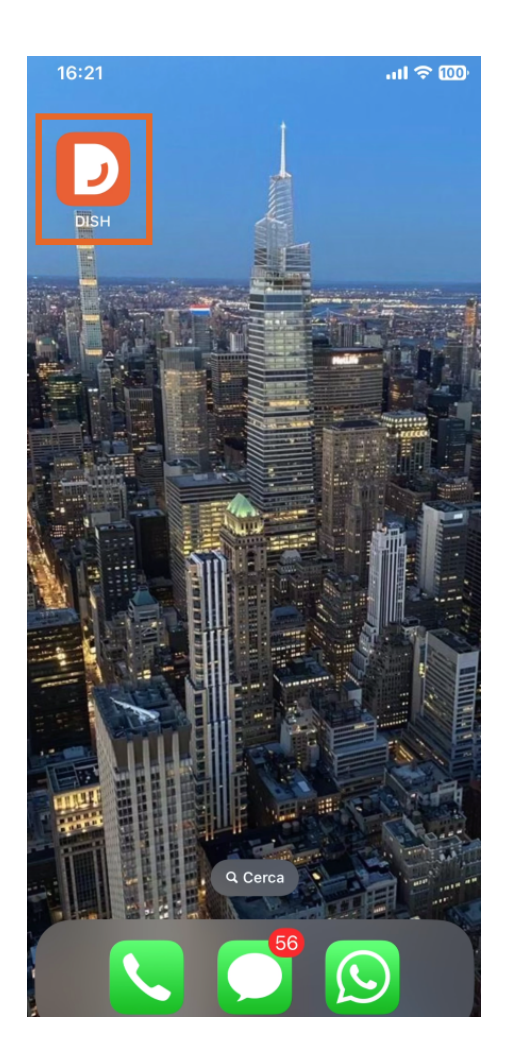

**DISH** DISH-app - Toegang tot het dashboard van uw tools via een mobiel apparaat.

by METRO

U bevindt zich nu in het dashboard van uw bedrijf. Hier kunt u elke tool openen via het bijbehorende pijlpictogram naast de naam van de gewenste tool.

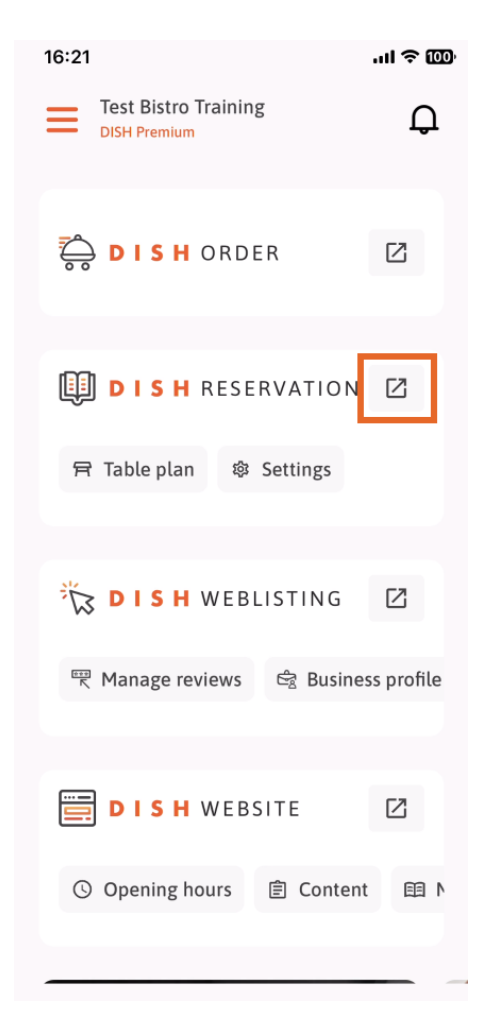

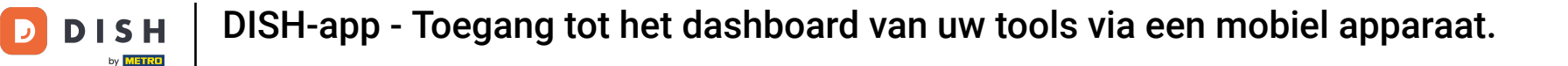

Vervolgens wordt u doorgestuurd naar het dashboard van de tool die u hebt geselecteerd.

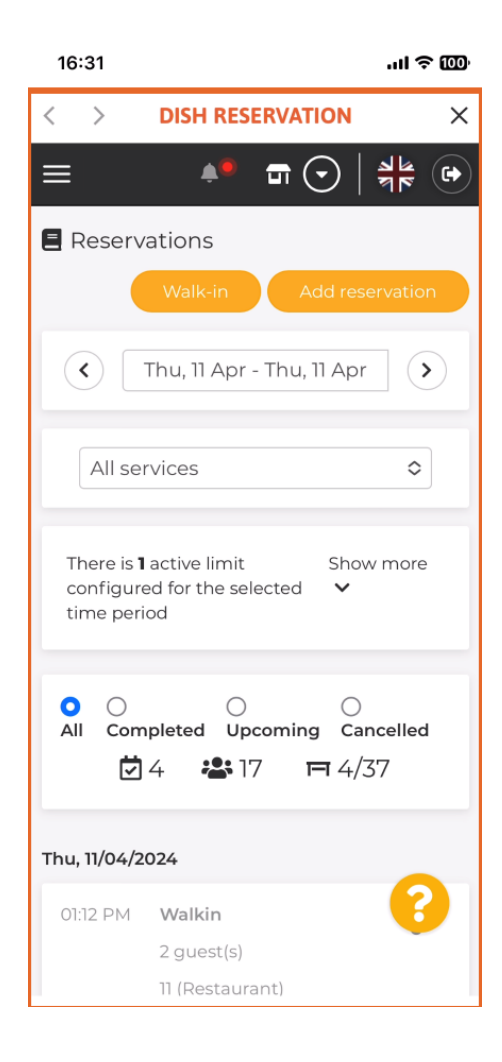

**DISH** DISH-app - Toegang tot het dashboard van uw tools via een mobiel apparaat.

Э

by METRO

Dat is alles. Je weet nu hoe je via de DISH mobiele app toegang krijgt tot het dashboard van je tools.

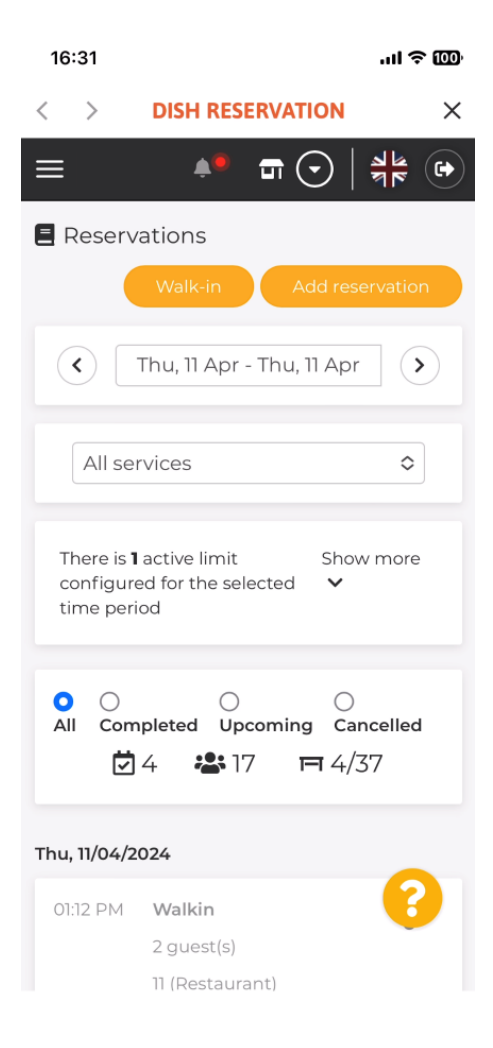

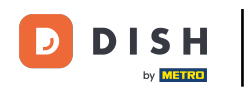

DISH-app - Toegang tot het dashboard van uw tools via een mobiel apparaat.

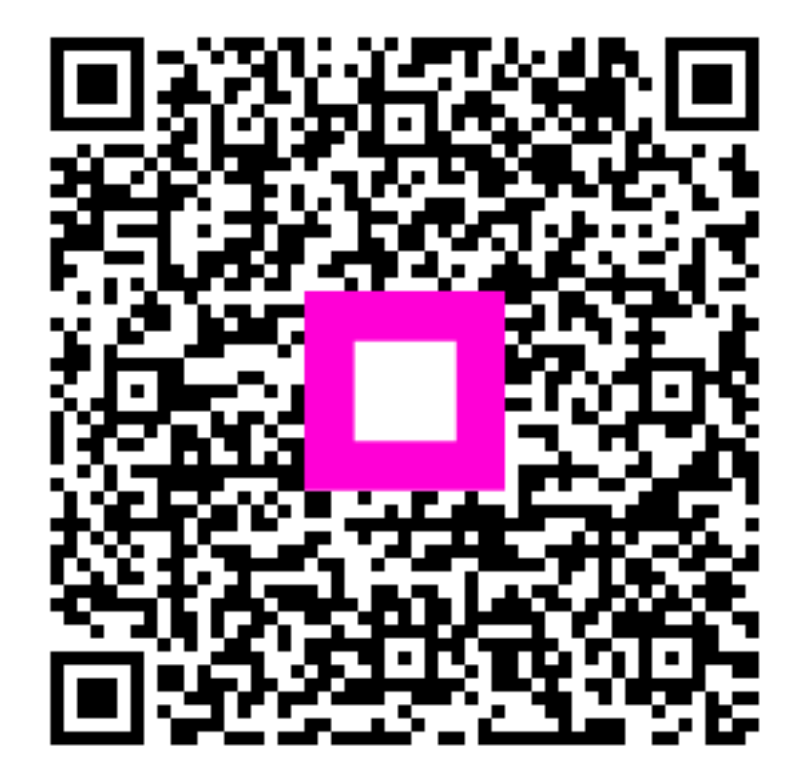

Scan om naar de interactieve speler te gaan